# UNBIND DEVICE -AGRONET WEB

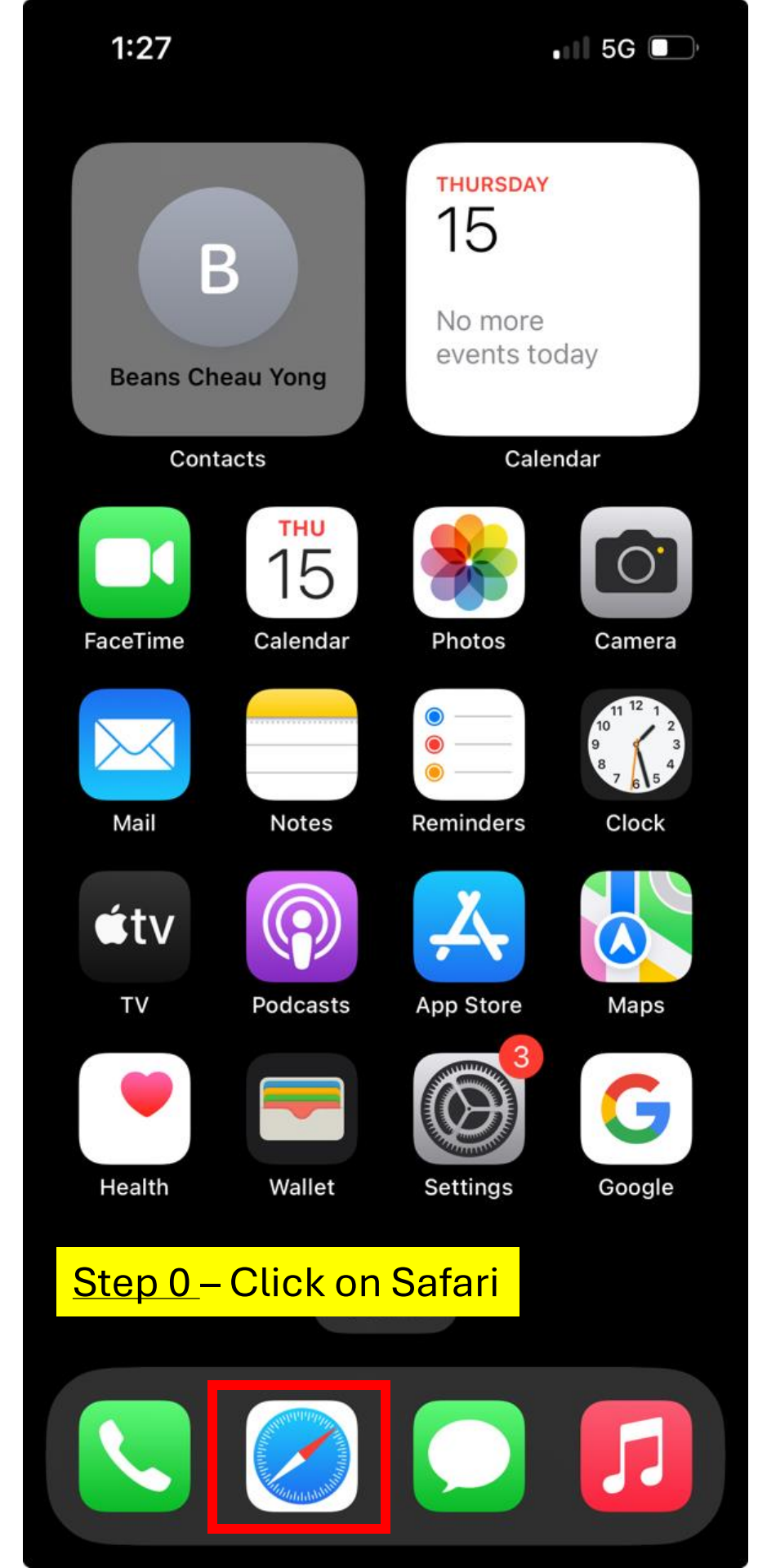

## AGRONet Security Tips:

- We have enhanced Agrobank's online banking system to serve our customers better. Thus, the customers are required to set additional security challenge question(s) at Login Page as an additional authentication factor for logins.
- 2. For more information, please click 'FAQ Link'
- We advise you to always verify your chosen image and phrase during login.
- The security feature on top of username and password authentication will ensure that you are banking with the valid **agronet.com.my** website.
- 5. Always **manually** type www.agronet.com.my to access AGRONet.
- 6. **Never** click on any email links claiming to direct you to agronet.com.my.
- 7. Antiphishing Scams:
  - Don't use the links in an email, instant message, or chat to get to any web page if you suspect the message might not be authentic or you don't know the sender or user's handle.
  - Log onto the website directly by typing the Web address in your browser.

## Step 1 – browse to https://www.agronet.com.my Agrobank Contact Centre at 1 300 88 2476

| 4        |   | 5  |
|----------|---|----|
| <i>с</i> | 4 | -3 |
|          |   | -  |

💵 5G 🔳

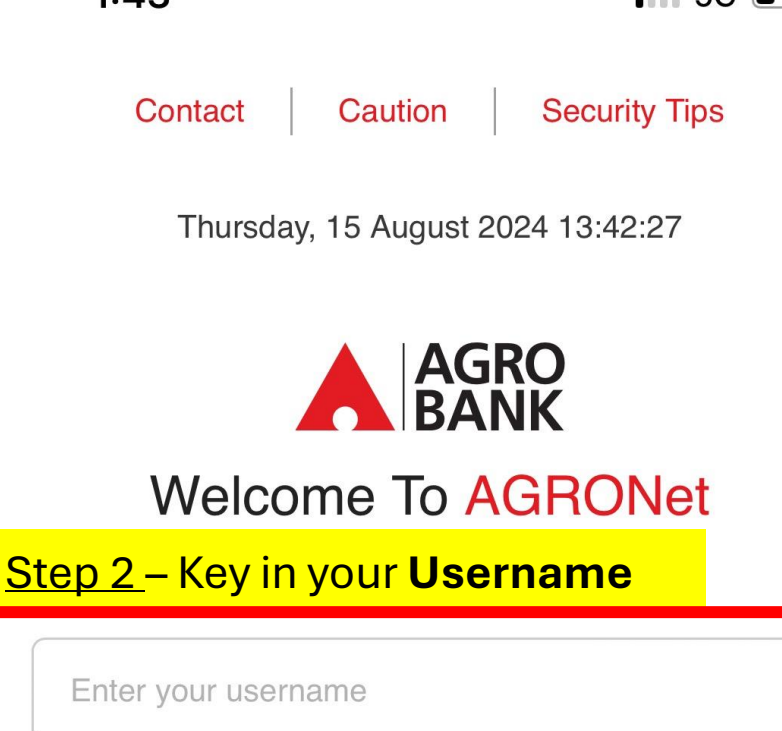

Login

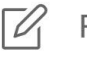

Register an Account

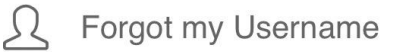

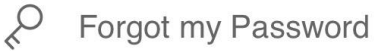

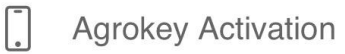

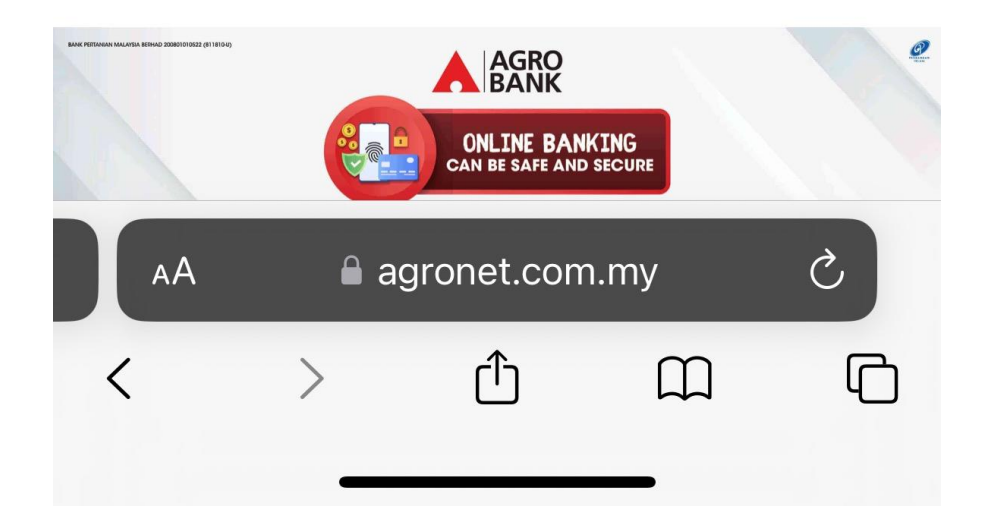

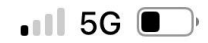

Note(s)

The below image and phrase is a security measure that you are logging to **agronet.com.my** If this is not the image and phrase you have chosen, DO NOT enter your PASSWORD !

If it is correct, please enter your password and click

<u>Step 3</u> – Verify your security image and check **Yes, this is my Security Image**. After that, Key In your **Password** and click **Submit** 

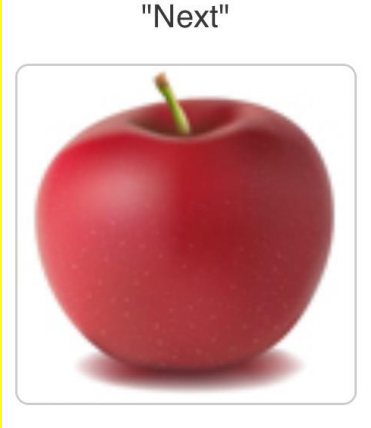

Phrase:

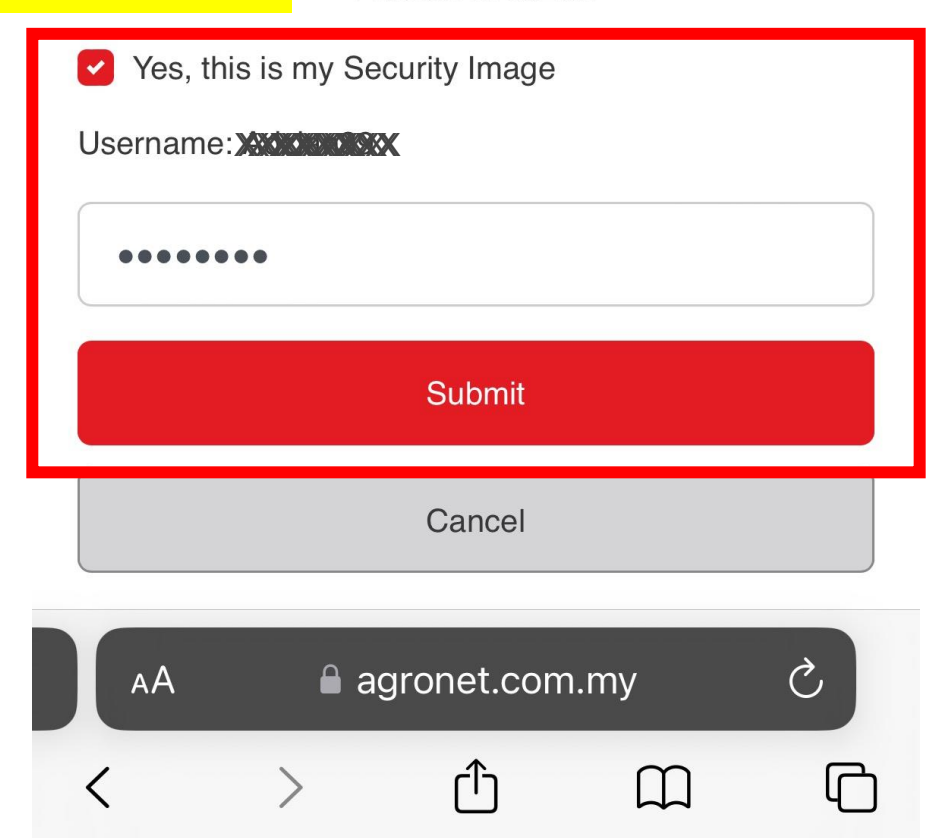

| 1:45                  | •11                   | 5G 🔲 )                  |       |
|-----------------------|-----------------------|-------------------------|-------|
|                       |                       |                         |       |
| Home                  | <mark>Step 4</mark> – | <mark>Click icon</mark> | above |
| Unbind Device 🛛 💄 Vie | w / Update Pr         | rofile                  |       |
| 🔑 Change Pas          | ssword                |                         |       |

## Announcement

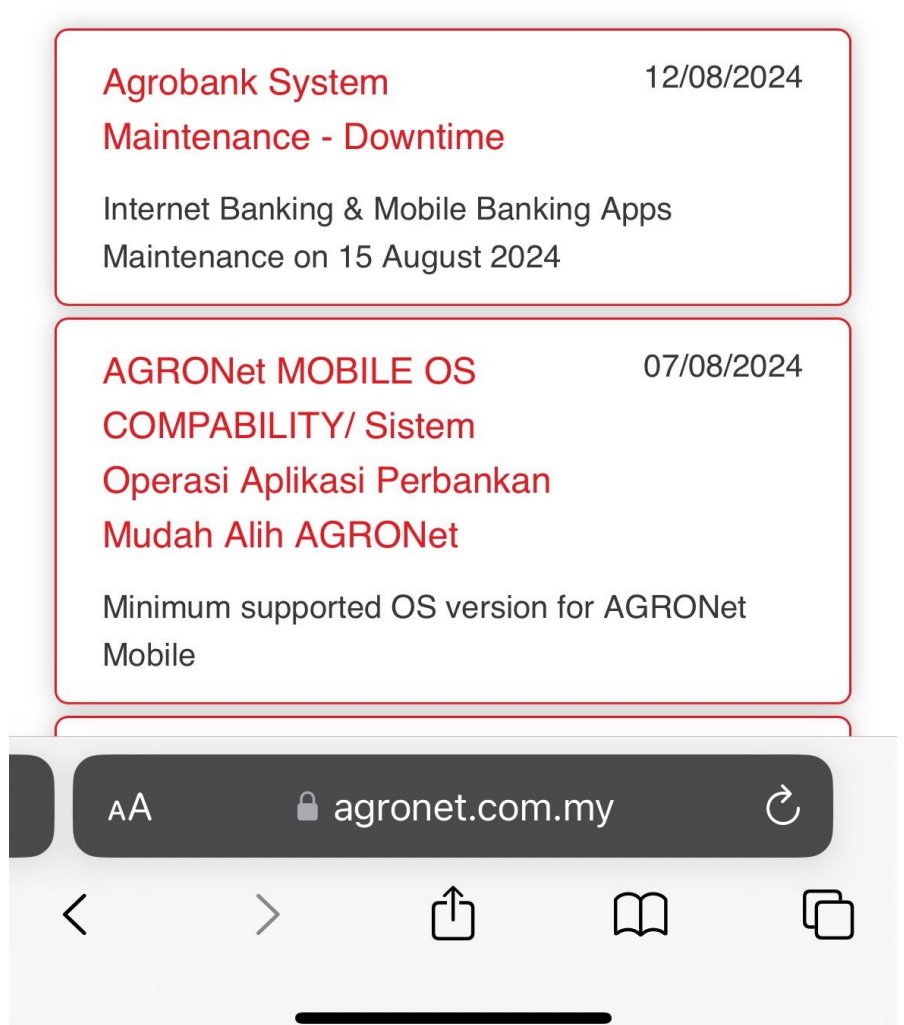

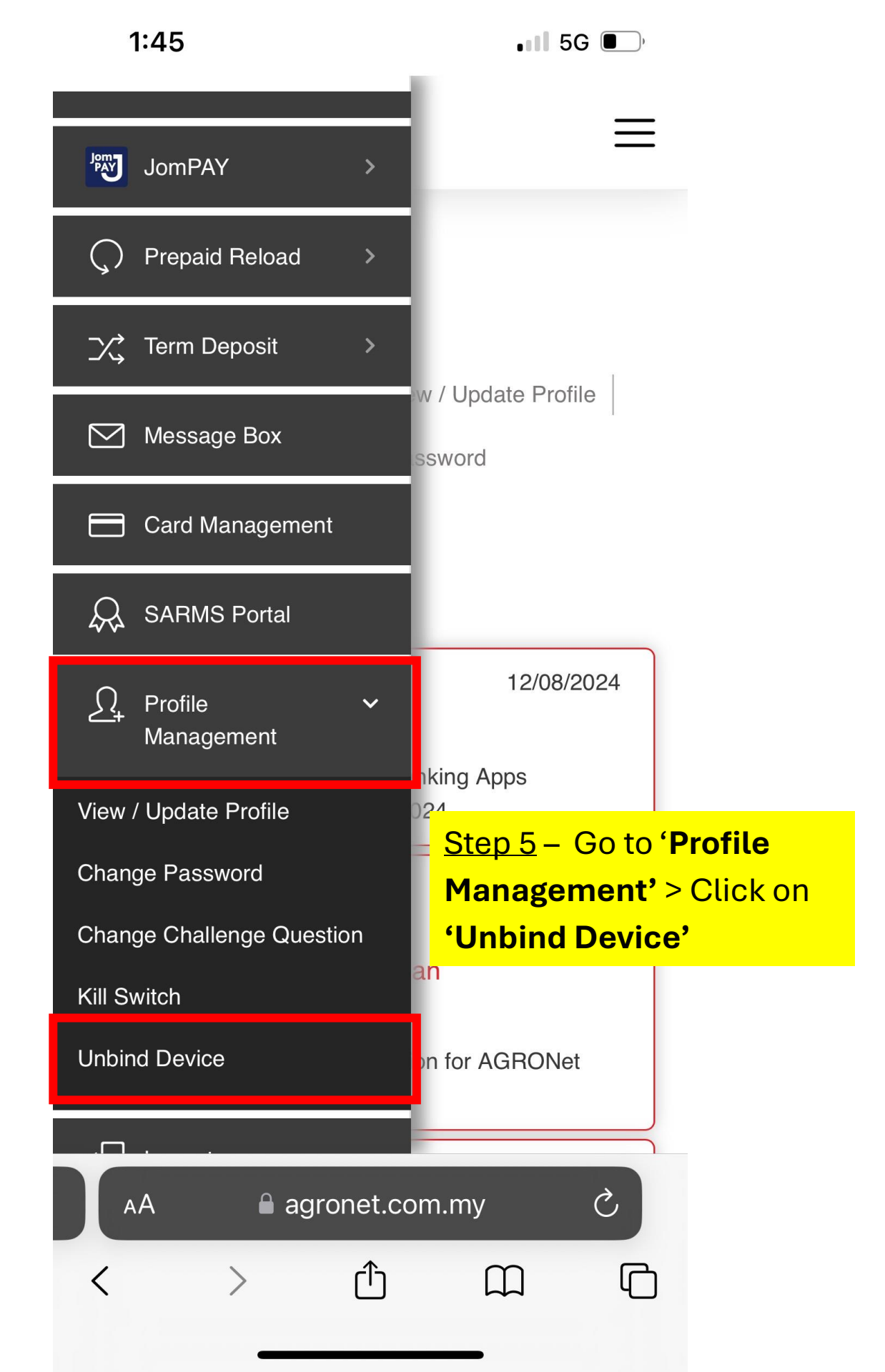

| 1:48 |                                                                                                    | •11 5G 🕻                    | ),                           |                |  |
|------|----------------------------------------------------------------------------------------------------|-----------------------------|------------------------------|----------------|--|
|      | agro<br>Bank                                                                                          |                             |                              | ≡              |  |
| Ur   | Unbind Device                                                                                         |                             |                              |                |  |
|      |                                                                                                    | Step 1/3                    |                              |                |  |
|      | My<br>Device<br>Status                                                                                | Registered<br>Date,<br>Time | Registered<br>Device<br>Info | Ri<br>Di<br>Ty |  |
| 0    | Activated                                                                                             | 15-08-<br>2024<br>13:46:50  | V2309                        | Aı             |  |
|      |                                                                                                    |                             |                              |                |  |
|      | Unbind                                                                                                |                             |                              |                |  |
|      | Clear                                                                                                 |                             |                              |                |  |
|      | <u>Step 6</u> – Click <b>Checked</b><br><b>Button</b> next to Activated<br>and click <b>'Unbind</b> ' |                             |                              |                |  |

| АА | 🔒 aç | gronet.com | ı.my | S |
|----|------|------------|------|---|
| <  | >    | Û          |      | G |

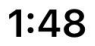

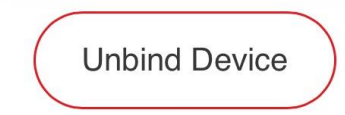

Note(s)

Please select the device you want to unbind

## Confirmation

Step 2/3

Your device will be unbound

|                                                            | My<br>Device<br>Status | Registered<br>Date,<br>Time | Registered<br>Device<br>Info | Register<br>Device<br>Type |
|------------------------------------------------------------|------------------------|-----------------------------|------------------------------|----------------------------|
|                                                            |                        | 15-08-                      |                              |                            |
| <u>Step 7</u> – Clicl<br>' <b>Confirm'</b> bu <sup>-</sup> | k on<br>tton           | ہ<br>6:50                   | V2309                        | Android                    |

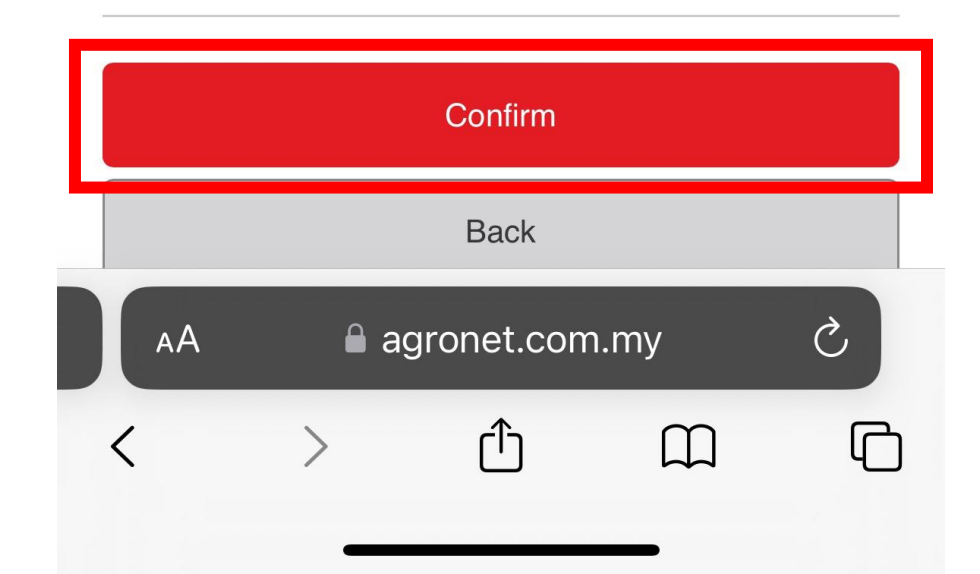

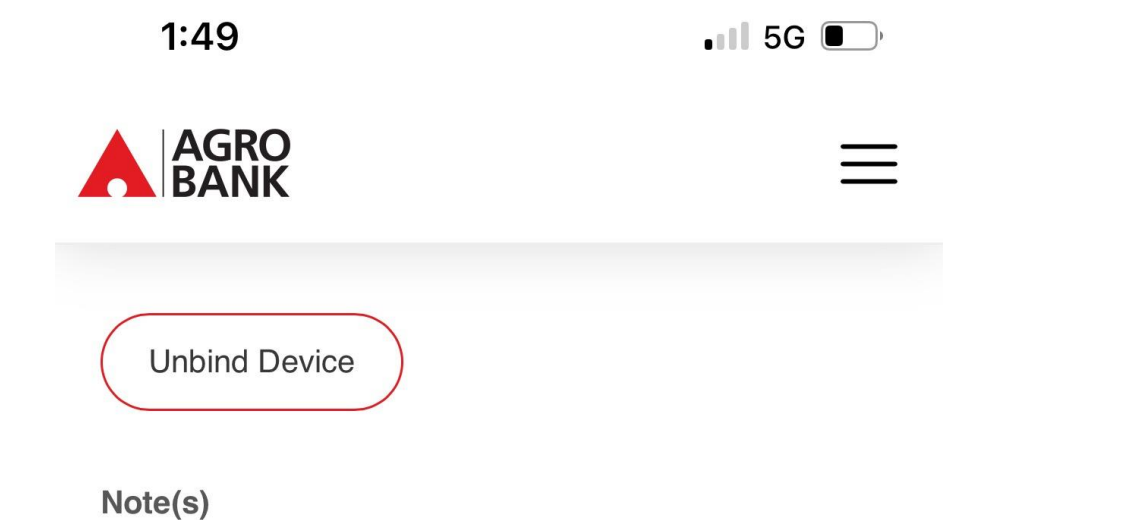

Please select the device you want to unbind

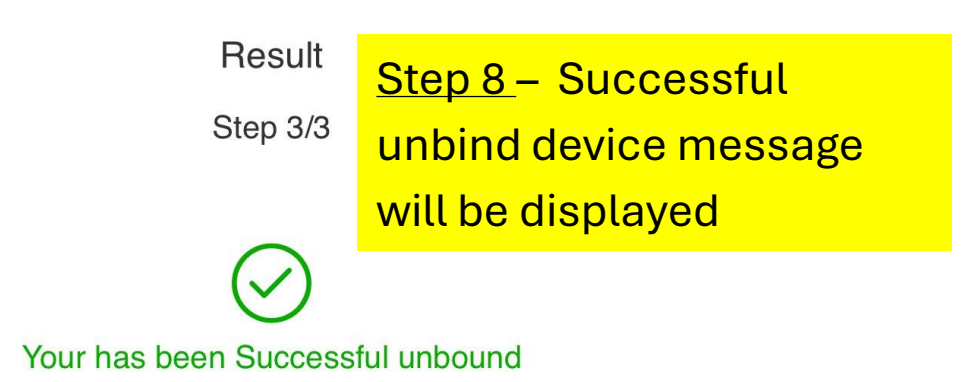

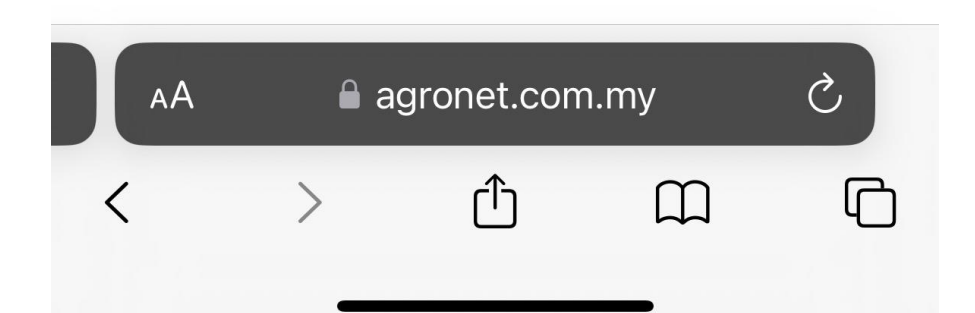

# PROCCED WITH AGROKEY ACTIVATION

## Finance

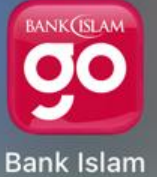

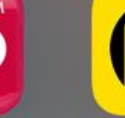

MAE

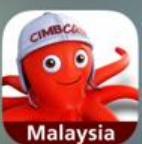

**CIMB** Clicks

my**ASNB** 

myASNB

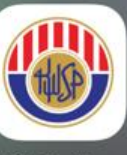

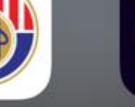

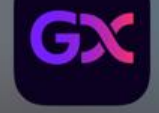

KWSP i-Akaun

GXBank

## TNG eWallet

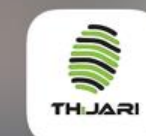

Touch nGO eWallet

Tabung Haji

AGRONet

Step 0 - Launch your AgroNet **Mobile Apps** 

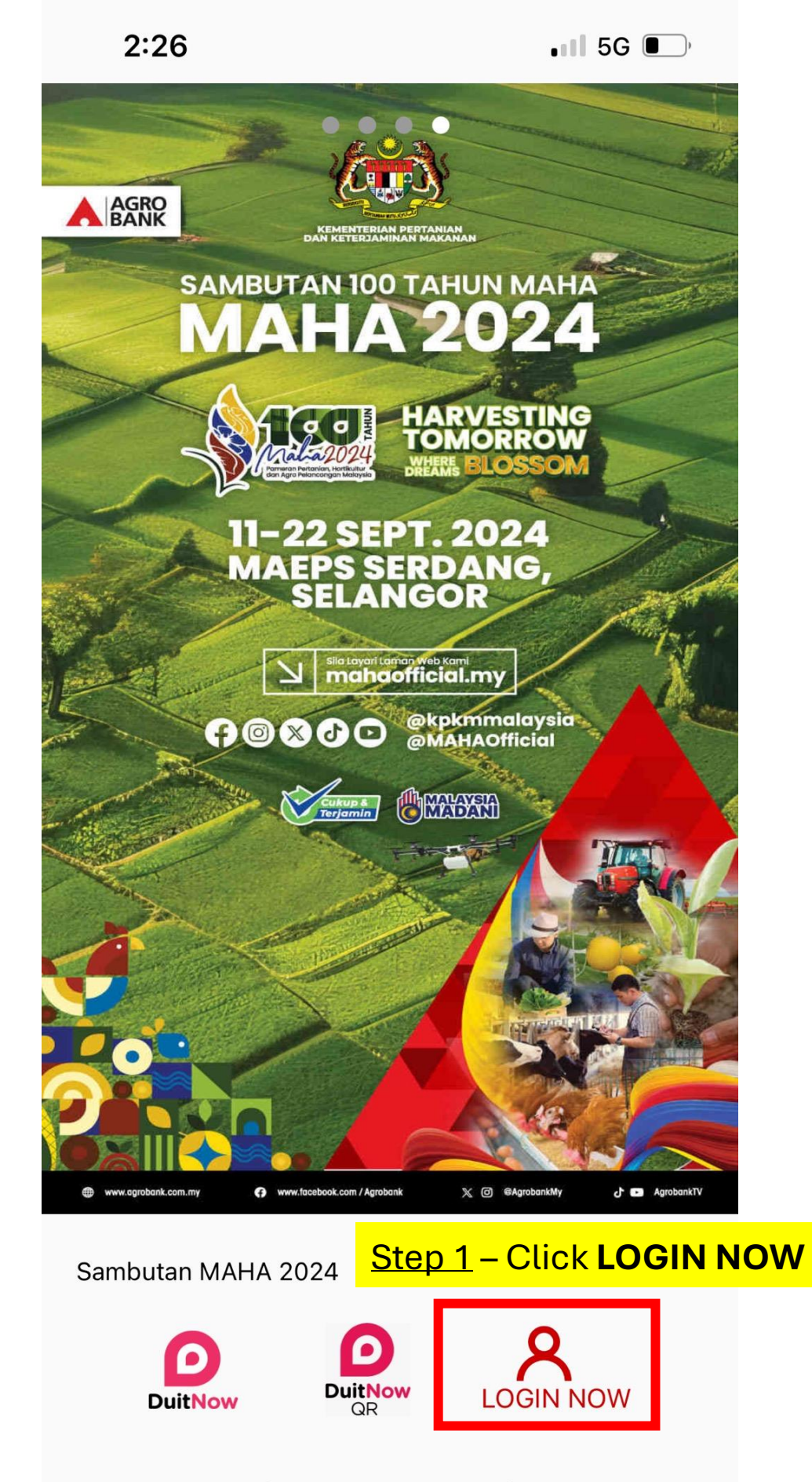

2:27

## **User Login**

×

Please enter your Username to access AGRONet Mobile Service.

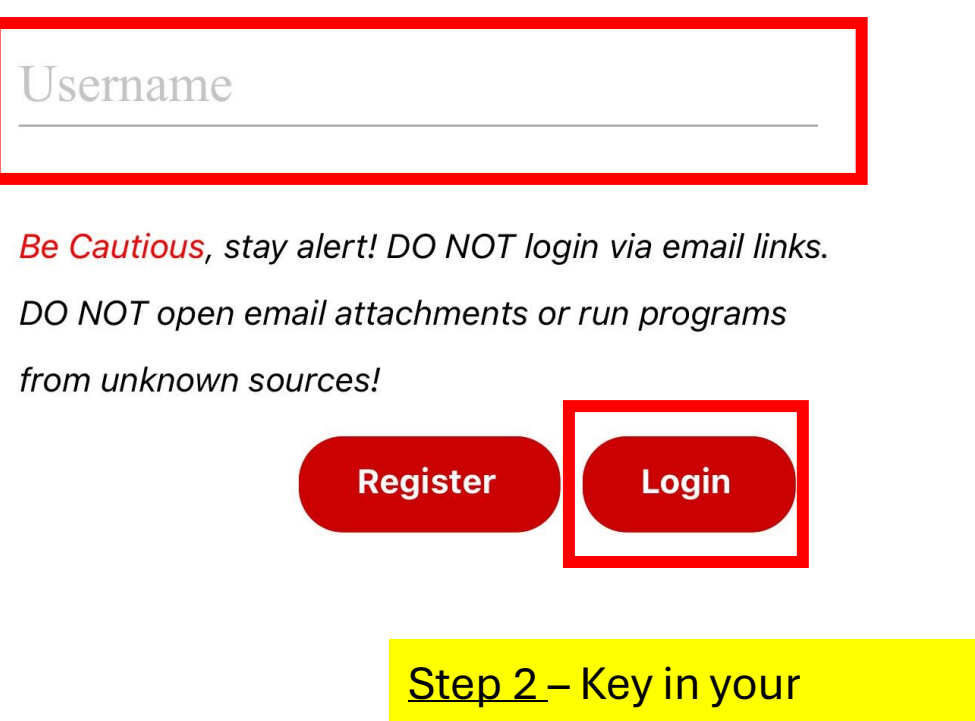

Username and Click Login

| 2. | 2 | Q |
|----|---|---|
| ۷. | 2 | 0 |

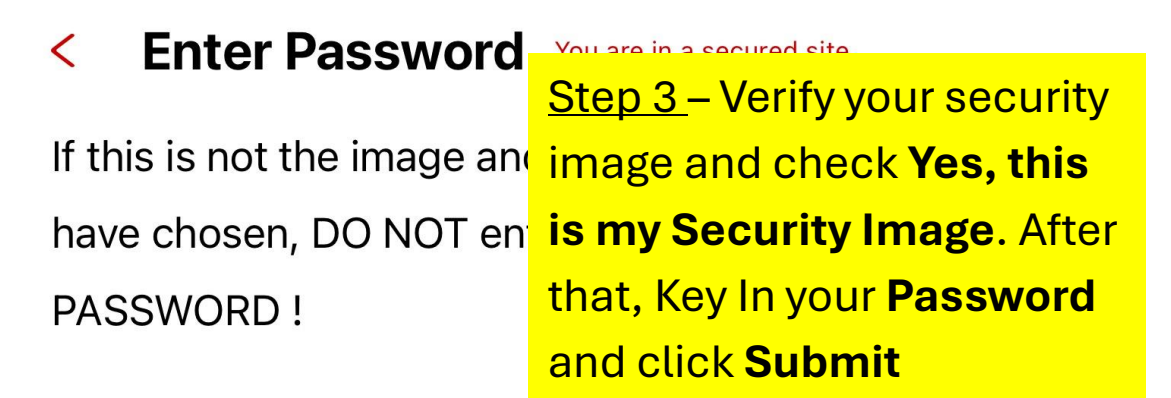

| elemente | Phrase |
|----------|--------|
| Password |        |
|          | Next   |

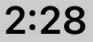

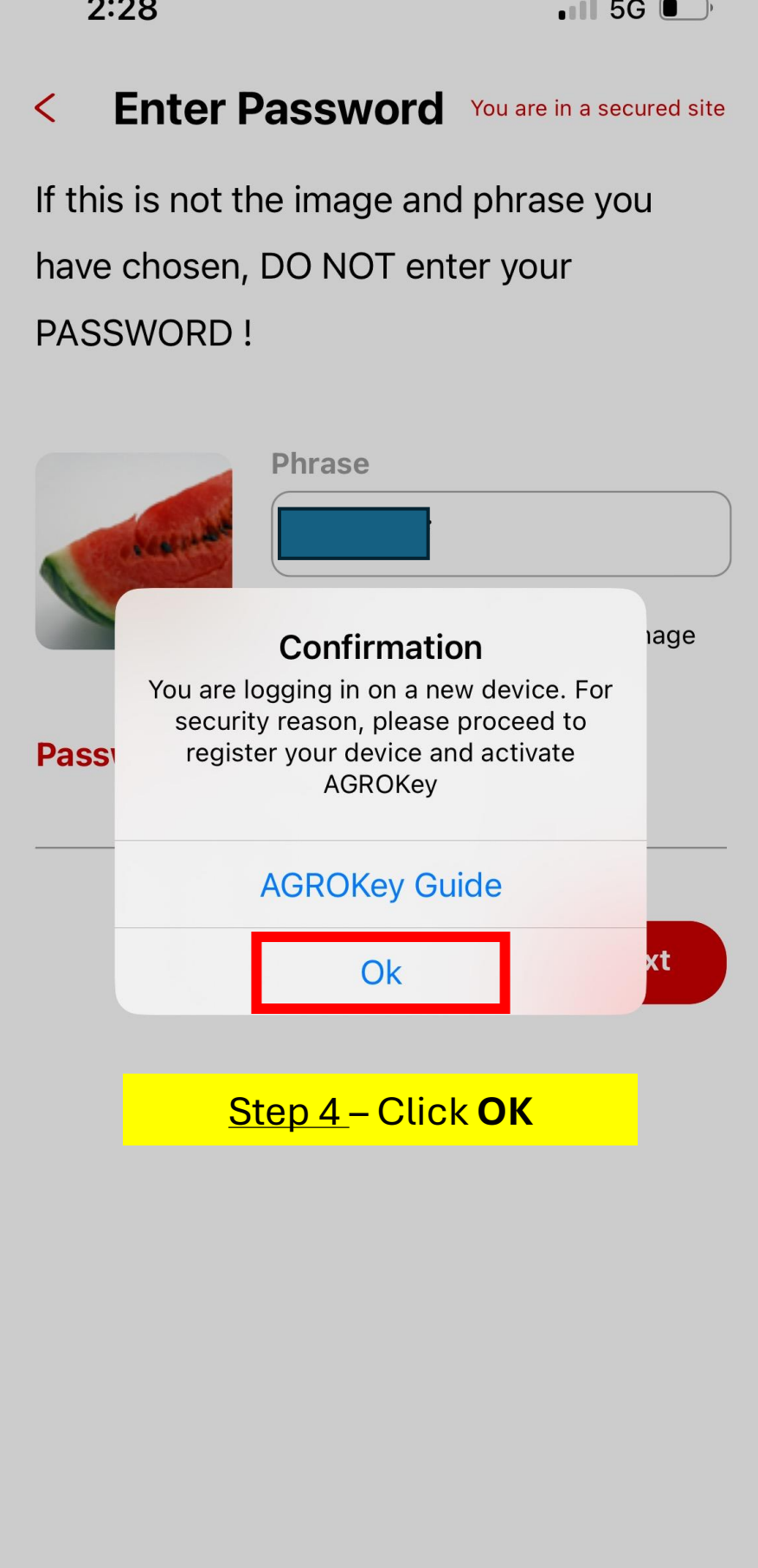

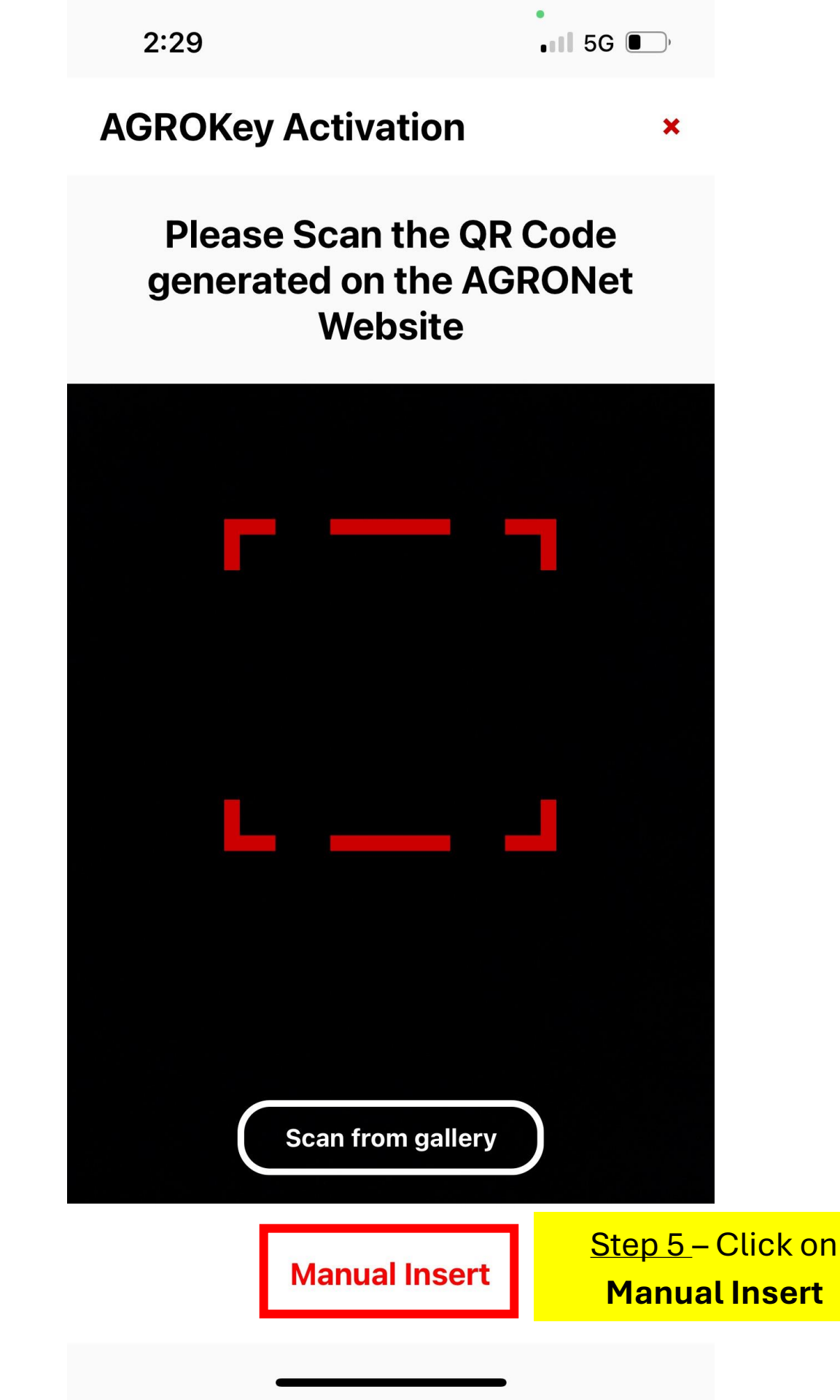

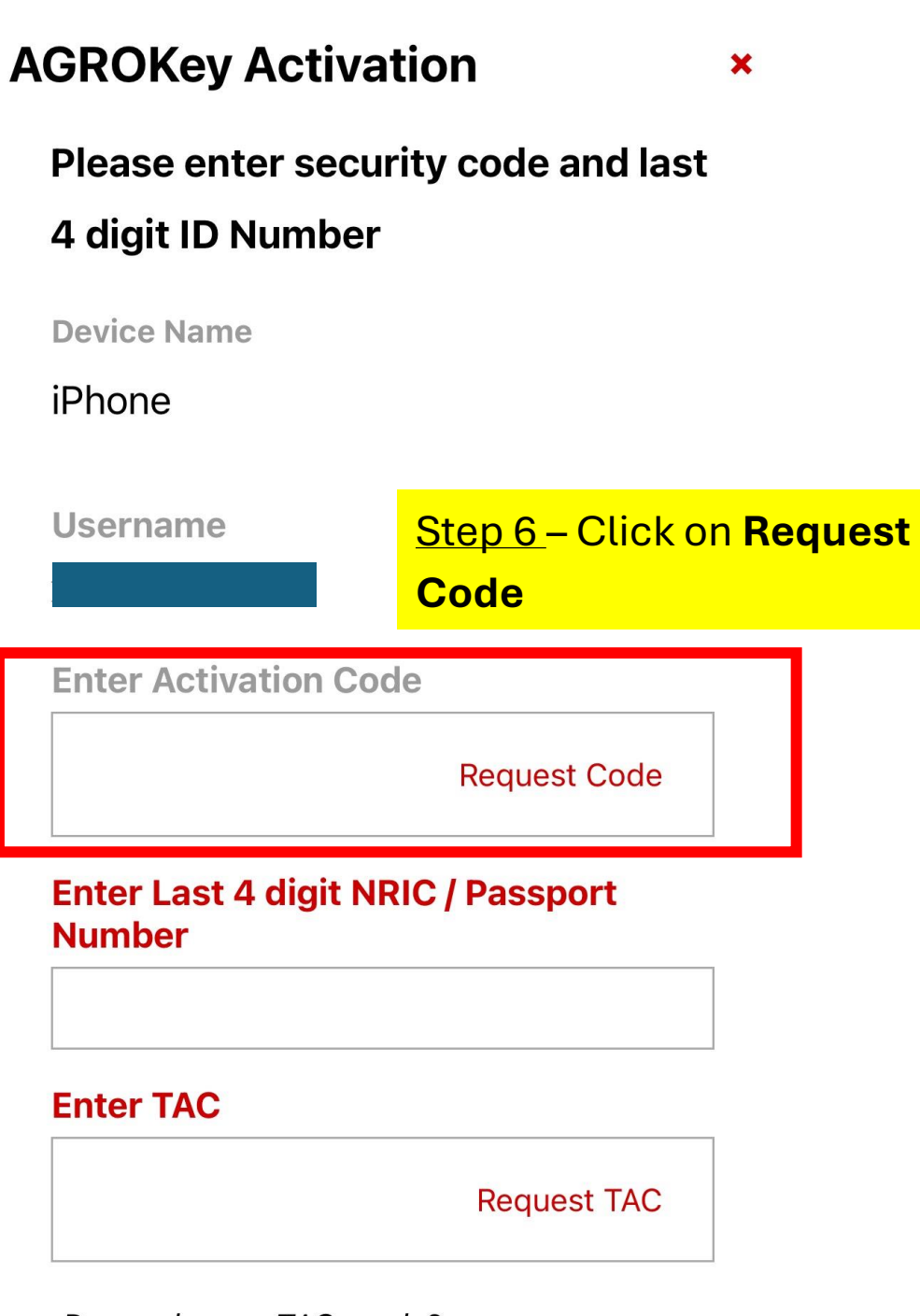

Do you have a TAC ready?

What's TAC?

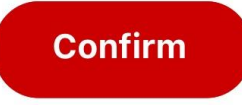

×

| 2:29 |  |
|------|--|
|------|--|

## AGROKey Activation

## Please enter security code and last

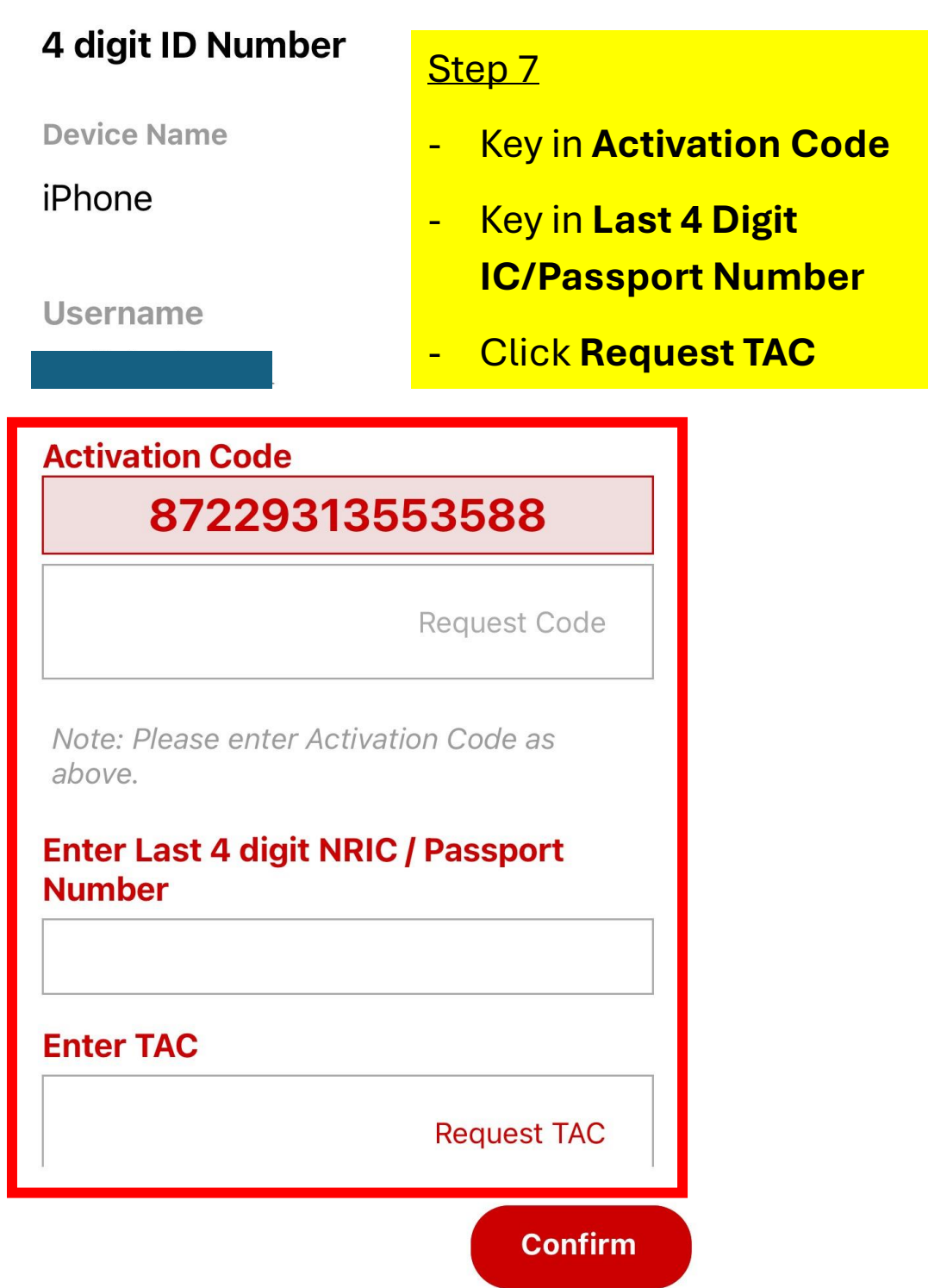

| 12:43 💬 🐝 🖻 🔃 •                                                             | () N 11 5G : II 🗍                                                              |
|-----------------------------------------------------------------------------|--------------------------------------------------------------------------------|
| AGROKey Activation                                                          | ×                                                                              |
| Please enter security co<br>digit ID Number                                 | de and last 4                                                                  |
| Username<br>Activation Code<br>8179571666                                   | <u>Step 8</u> – TAC number will be<br>send to your registered<br>Mobile number |
|                                                                             |                                                                                |
| Please check your text m<br>phone number ending wi<br>enter the TAC number. | nessage at the<br>th ** <b>0138</b> and<br><mark>OK</mark>                     |
| Enter TAC                                                                   |                                                                                |
|                                                                             | Request TAC                                                                    |
| Do you have a TAC ready?                                                    |                                                                                |
| What's TAC?                                                                 |                                                                                |
|                                                                             | Confirm                                                                        |

<u>Step 9 – Check your SMS to</u> get the TAC number

RM0 AGRONet: 15 Aug 2024 13:19:40,

TAC requested for Activate Mobile Token,

TAC:422787, Call Agrobank for inquiries.TQ.

## **AGROKey Activation**

×

Please enter security code and last 4

### digit ID Number

Username

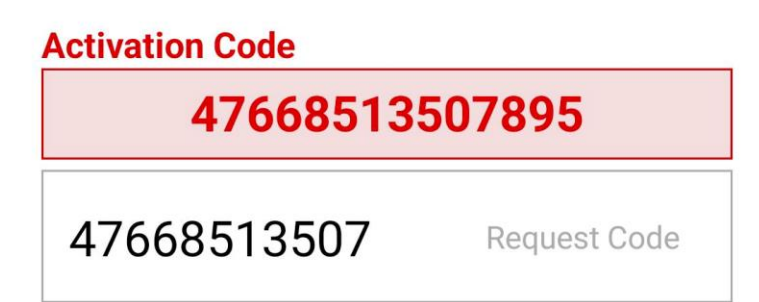

Note: Please enter Activation Code as above.

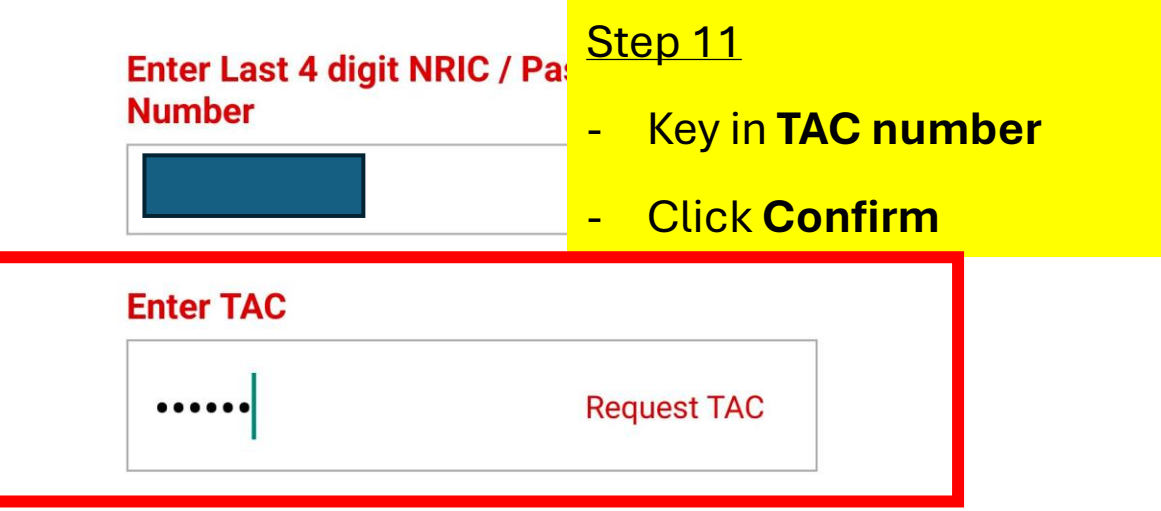

Do you have a TAC ready?

### What's TAC?

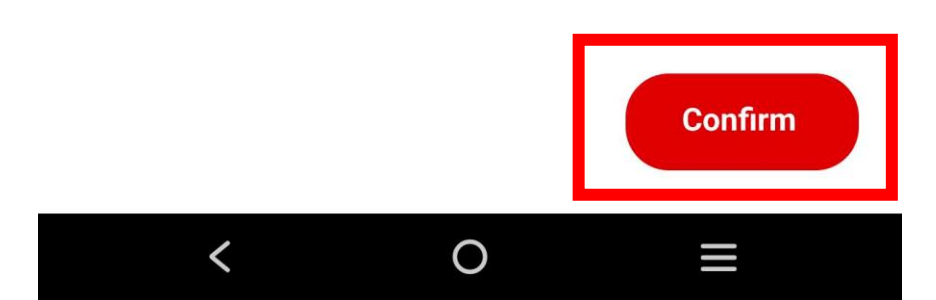

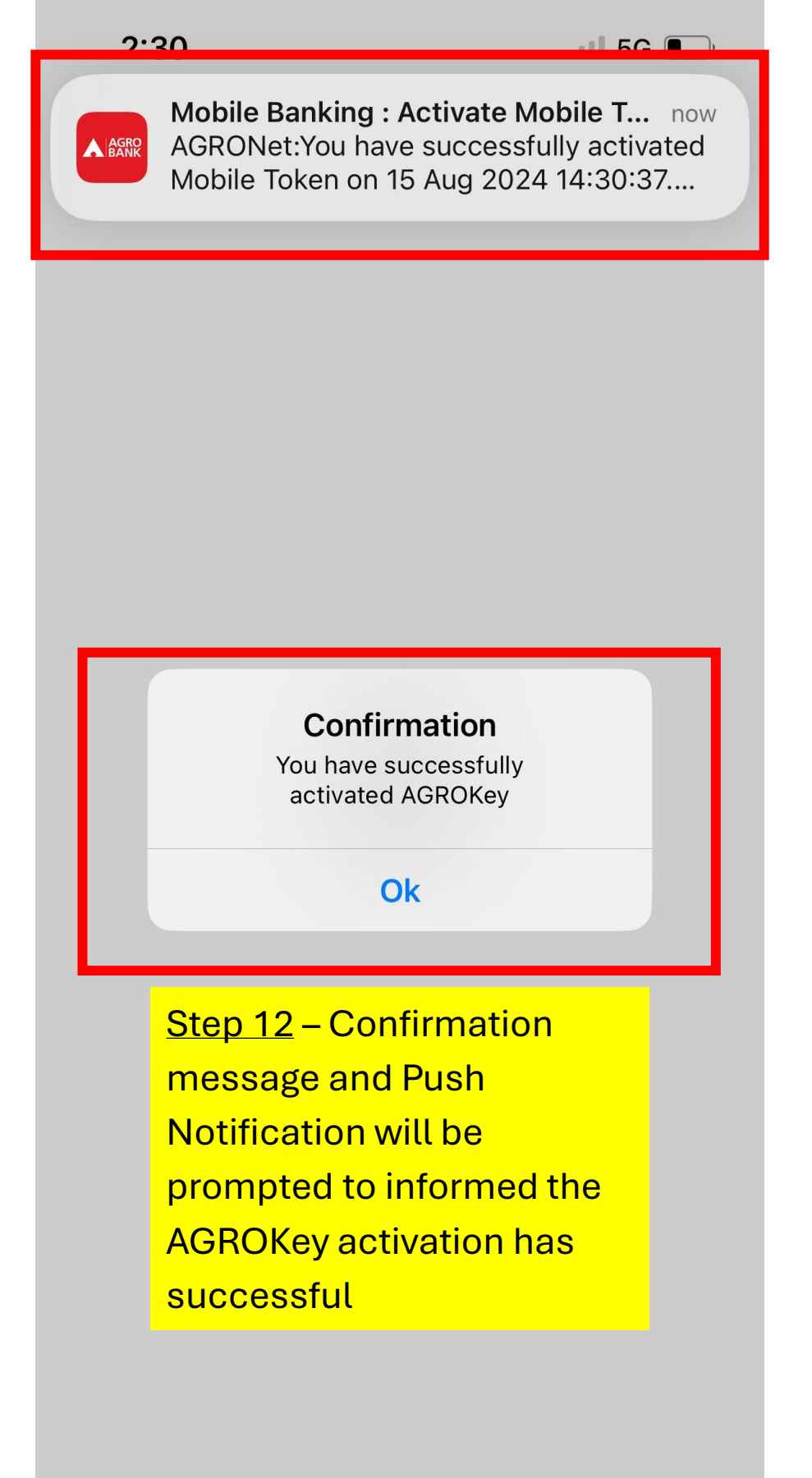

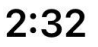

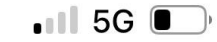

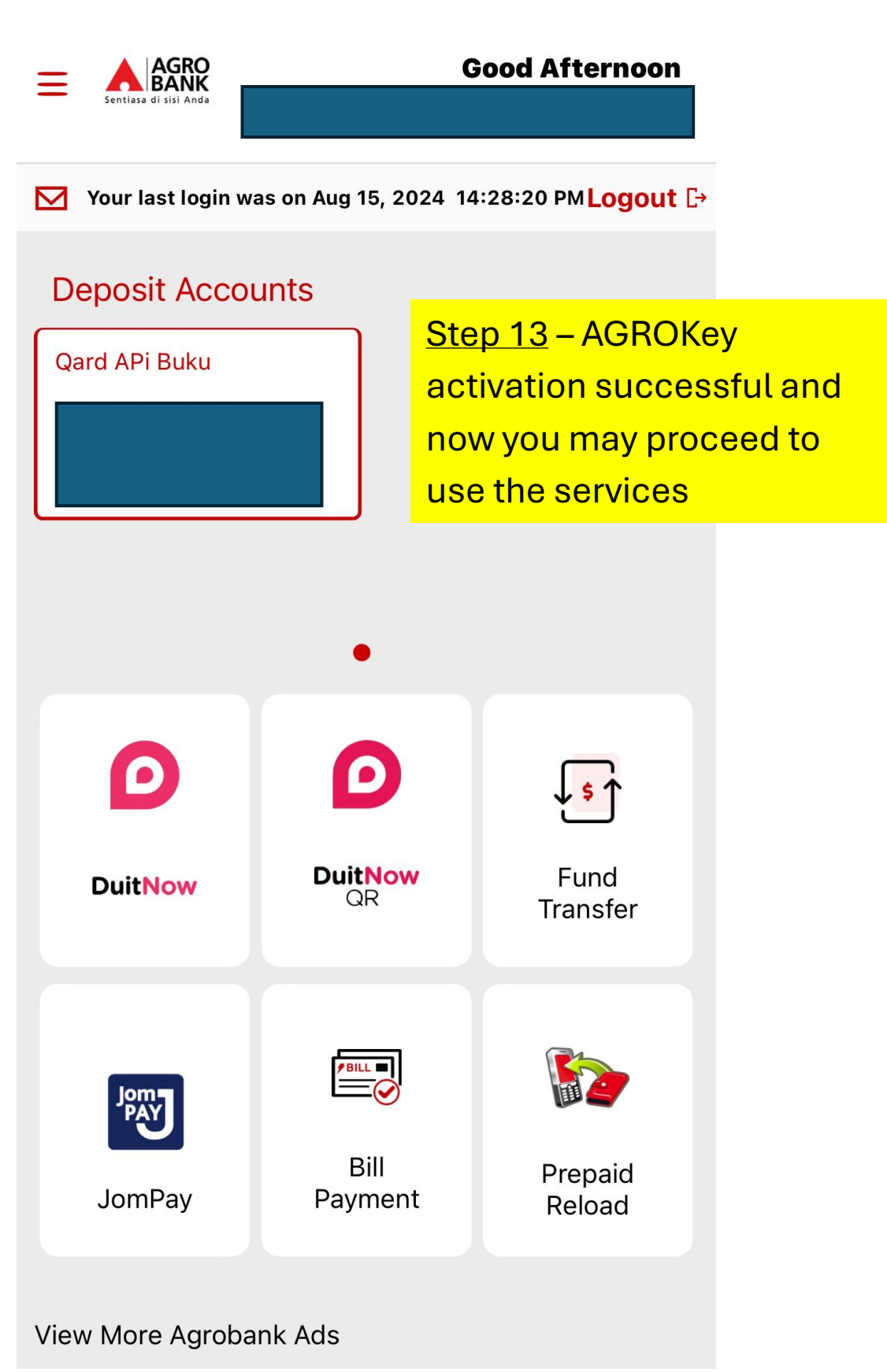